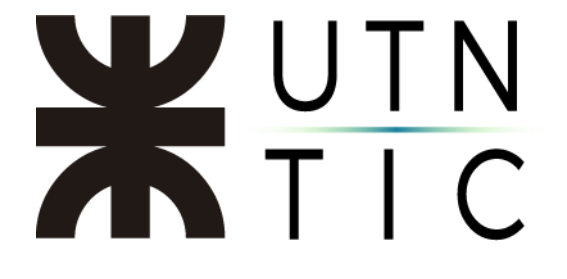

# INSTRUCTIVO PARA CREAR UNA SUSCRIPCIÓN DE AZURE DEV TOOLS FOR TEACHING

### <u> Paso 1:</u>

Utilizando Internet Explorer o Microsoft Edge, y con su mail y contraseña institucional ingrese a <u>https://portal.azureforeducation.microsoft.com/en-us</u>.

#### <u>Paso 2:</u>

| Microsoft Azure |                                       |                                                                 |              |
|-----------------|---------------------------------------|-----------------------------------------------------------------|--------------|
|                 | Progreso de la aplicación             | Estado del plan                                                 | ^            |
|                 | Paso 1: Estado del plan               | Solicitar un nuevo plan     Continuar una aplicación que inició |              |
| 8               | Paso 2: Número de acuerdo             | Renovar un plan existente                                       | 2            |
| <b>A</b>        | Paso 3: Información de la institución | Exportación de datos persor                                     | nales Salvar |
| <b>A</b>        | Paso 4: Información del plan          | Número de acuerdo                                               |              |
| <b>A</b>        | Paso 5: Revisar y enviar              |                                                                 |              |
|                 | <u> </u>                              |                                                                 |              |
|                 |                                       |                                                                 |              |

#### <u> Paso 3:</u>

Ingrese el número de contrato que le fue enviado a los representantes por mail oportunamente cuando se renovó la suscripción educativa.

| Hicrosoft Azur | e                                     |   |                                                                                                    | jfernandez@rec.utn.edu.ar | Cerrar sesión |
|----------------|---------------------------------------|---|----------------------------------------------------------------------------------------------------|---------------------------|---------------|
|                | Progreso de la aplicación             | 0 | Estado del plan                                                                                                    | $\sim$                    |               |
| 0              | Paso 1: Estado del plan               |   | Número de acuerdo                                                                                                    | ^                         |               |
|                | Paso 2: Número de acuerdo             |   | Azure Dev Tools for Teaching está disponible para los centros educativos con un acuerdo. Por favor, introduzca su número<br>de acuerdo para continuar |                           |               |
| <b>a</b>       | Paso 3: Información de la institución | ſ | Acuerdo Escolar # *<br>                                                                                                    |                           |               |
| A              | Paso 4: Información del plan          |   | No tengo un número de acuerdo                                                                                                    |                           |               |
|                | Paso 5: Revisar y enviar              |   |                                                                                                    | Salvar                    |               |
|                |                                       |   |                                                                                                    |                           |               |
|                |                                       |   |                                                                                                    |                           |               |
|                |                                       |   |                                                                                                    |                           |               |

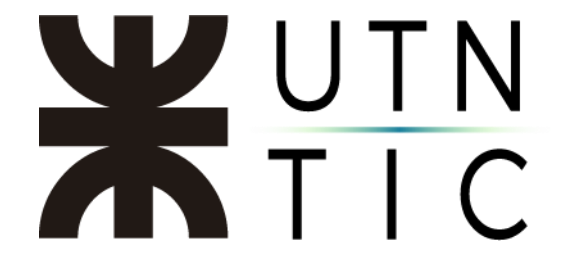

## <u> Paso 4:</u>

Complete el siguiente formulario y haga click en Save.

| Progreso de la solicitud              | <ul> <li>Estado de la suscripción</li> </ul>   |                       | ~ |
|---------------------------------------|------------------------------------------------|-----------------------|---|
| Step 1: Estado de la suscripción      | Información de la institución                  |                       | ^ |
| Step 2: Información de la institución | Full Official Institution Name * 🕢             | Address Label * 💿     |   |
| Step 3: Información de facturación    | Full Official Institution Name                 | Address Label         |   |
| Step 4: Plan de suscripción           | School Segment *                               | Phone Number *        |   |
| Step S: Revisar y enviar              | Higher Education                               | ~                     |   |
|                                       | School Acreement #                             | Address Line 1 1      |   |
|                                       | EES, OVS-ES, Campus, School Agreement          | Address Line 1        |   |
|                                       | First Name 1                                   | Address Line 2        |   |
|                                       | distant sector                                 | Address Line 2        |   |
|                                       | Last Name *                                    | Country -             |   |
|                                       | termineren er                                  | Select Country        | ~ |
|                                       | Institution Email * 📀                          | State, Province *     |   |
|                                       |                                                | Select State/Province | ~ |
|                                       | Confirm Email                                  | City *                |   |
|                                       | Confirm Email                                  | Redmond               |   |
|                                       |                                                | Postal Code *         |   |
|                                       |                                                |                       |   |
|                                       | Billing Address is same as Institution Address |                       |   |

## <u> Paso 5:</u>

Confirme que los datos están correctos, acepte el *Microsoft Imagine Subscription Agreement* y haga click en *Confirm and Place Order*.

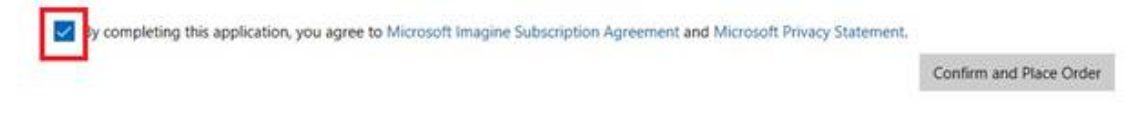